## **Capture a Goods Delivery**

VUMC

BUSINESS EDUCATION

workday.

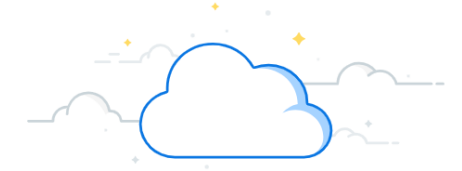

When items are delivered to their drop off location, the VUMC receiver must capture the goods delivery. This acts as proof that the items were correctly delivered and requires the individual to sign off on the delivery. Goods Delivery Tickets are generated for all receipts by Central Receiving. The Goods Delivery Capture process is generated for all PO Types EXCEPT Tecsys purchase orders. Follow the steps below to create a Goods Delivery Ticket:

|    | Capture a Goods Delivery                                                                                                    |                                                  |           |
|----|----------------------------------------------------------------------------------------------------|--------------------------------------------------|-----------|
| 1. | Search and select the Capture Goods Delivery task.                                                                                    | Q Capture Goods Delivery                         | $\otimes$ |
| 2. | Select the correct <b>Goods Delivery</b> from the <b>Goods</b><br><b>Delivery Run</b> field.                                          | 1 Capture Goods Delivery<br>Task                 |           |
| 3. | Select the appropriate <b>Delivery Action</b> .                                                                                       |                                                  |           |
| 4. | Select <b>OK</b> .                                                                                                    |                                                  | ×         |
| 5. | Review the Edit Goods Delivery Group Run Line.                                                                                        |                                                  |           |
| 6. | Make sure the Quantity Accepted is correct and                                                                                        | Deliver-To :=                                    |           |
|    | does not exceed the Quantity to Deliver.                                                                                              | Goods Delivery Group                             |           |
| 7. | Choose Select Files to add an optional attachment.                                                                                    | 2 Goods Delivery Run * Bearch :=                 |           |
| 8. | Select Next.                                                                                                    | Delivery Action                                  |           |
|    |                                                                                                    | Confirm Delivery                                 |           |
|    | Edit Goods Delivery Group Run Line                                                                                                    | Attempt Delivery                                 |           |
|    | 5 Item 100-BATTERY ALKALINE D LE Description BATTERY D                                                                                | 4 OK Cancel                                      |           |
|    | Quantity to Deliver       10 Box       Quantity Accepted       10         Reason       III       IIIIIIIIIIIIIIIIIIIIIIIIIIIIIIIIIIII |                                                  |           |
|    |                                                                                                    | 7 Drop files here<br>a<br>Select files<br>8 Next |           |

## **QUESTIONS?**

## **Capture a Goods Delivery**

VUMC

BUSINESS EDUCATION

workday.

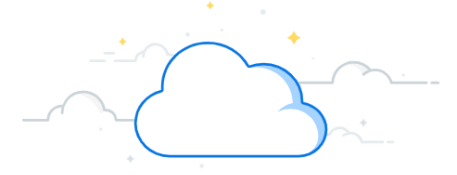

When items are delivered to their drop off location, the VUMC Receiver must capture the goods delivery. This acts as proof that the items were correctly delivered and requires the individual to sign off on the delivery. Follow the steps below to create a Goods Delivery Ticket:

|     | Capture a G                            | ioods Delivery.                     |                                                                                                    |        |
|-----|----------------------------------------|-------------------------------------|----------------------------------------------------------------------------------------------------|--------|
| 9.  | Enter the correct nam                  | ne in the <b>Signee</b> field.      | Capture Proof                                                                                                   |        |
| 10. | Add an optional Men                    | 10.                                 |                                                                                                    |        |
| 11. | Select the Select Files                | button to upload an <b>optional</b> | Received By × Artie Fischel (1111111) :=                                                                        |        |
|     | File, as shown previou                 | usly.                               | Deliver-To × Mount Juliet, TN …                                                                                 |        |
| 12. | Select <b>OK</b> .                     |                                     | 9 Signee Artie Fischel                                                                                          |        |
| 13. | On the final page you <b>Comment</b> . | can enter an <b>optional</b>        | 10 Memo Delivered 8/8/22                                                                                        |        |
| 14. | Select <b>Submit</b> .                 |                                     | 11 pexels-rodnae-productions-7363116.jpg<br>Successfully Uploaded!                                              |        |
|     |                                        |                                     | Confirm Delivery Coods Delivery Run GDT0000033-1 Open                                                           |        |
|     | Capture Pro                            | of                                  | 12 ОК (                                                                                                    | Cancel |
|     | Received By                            | Artie Fischel (1111111)             |                                                                                                    |        |
|     | Deliver-To                             | Ø Mount Juliet, TN                  |                                                                                                    | 2      |
|     | Signee                                 | Artie Fischel                       |                                                                                                    |        |
|     | Memo                                   | Delivered 8/8/22                    |                                                                                                    | 2000   |
|     | Goods Delivery Run                     | GDT0000033-1 Open                   |                                                                                                    |        |
|     | 13 enter your co                       | omment                              | سام معاد المحالي المحالي المحالي المحالي المحالي المحالي المحالي المحالي المحالي المحالي المحالي المحالي المحال |        |
|     |                                        |                                     | 14 Submit                                                                                                    | Close  |

## QUESTIONS?

Please email <u>BusinessEducation@vumc.org</u>.